# JAVA voor ALABUS (nieuwe softwaretoepassing Vlaamse Atletiekliga)

Met het oog op de invoering van de nieuwe softwaretoepassing (ALABUS) van de VAL, dient de computer van de gebruiker uitgerust te zijn met JAVA.

Om te weten te komen of je JAVA al op de computer hebt staan en of deze versie wel actueel is, kan je ofwel manueel, ofwel automatisch een controle uitvoeren.

De manuele controle levert op alle Windows-versies en met alle browsers de minste problemen op, daarom dat we deze ook aanbevelen.

## MANUEEL CONTROLEREN

Manueel controleren of JAVA aanwezig is, doe je via het **Configuratiescherm**. Hoe je dat doet is afhankelijk van de Windows-versie en lees je hieronder. Indien JAVA niet aanwezig is op je computer, kan je ineens overstappen naar "Downloaden" *(verder in deze handleiding)* 

Indien JAVA wel aanwezig is op je computer, dien je enkel te controleren of dit de meest actuele versie is. Momenteel is dit Java 7 Update 55 (7u55).

Indien je nog een verouderde versie op je computer hebt staan, wordt het hoog tijd om deze te updaten. Oudere versies van JAVA kunnen in de lijst met programma's voorkomen als **JRE, J2SE, JAVA, JAVA 2, JAVA SE of JAVA Runtime Environment.** Niet-actuele versies hebben allemaal lekken die malware de kans geeft om zich te installeren op je systeem en dienen steeds vervangen te worden door de meest recente update.

Indien je een oudere versie hebt, kan je deze verwijderen op dezelfde manier als je andere software verwijdert.

### Windows 8

- 1. Klik met de rechtermuisknop in de linkerbenedenhoek van het scherm en kies **Configuratiescherm** in het popup-menu.
- 2. Als het configuratiescherm wordt weergegeven, kies je **Een programma verwijderen** in de categorie 'Programma's'.
- 3. Selecteer het programma dat je wil verwijderen en klik op de knop **Verwijderen**.
- 4. Klik op **Ja** om het verwijderen te bevestigen.

# Windows 7 en Vista

- 1. Klik op Start.
- 2. Selecteer Configuratiescherm.
- 3. Selecteer Programma's.
- 4. Klik op **Programma's en onderdelen.**
- 5. Klik op het programma dat je wil verwijderen en klik op de knop **Verwijderen**.

### Windows XP

- 1. Klik op **Start.**
- 2. Selecteer Configuratiescherm.
- 3. Klik op het pictogram **Software** in het Configuratiescherm.

4. In het venster 'Software' wordt een lijst weergegeven van alle softwareprogramma's op het systeem, inclusief alle JAVA-software die op de computer staat. Klik op het programma dat je wil verwijderen en klik vervolgens op de knop **Verwijderen**.

Indien de meest actuele versie van JAVA bij deze manuele controle ontdekt wordt, kan je meteen aan de slag met de ALABUS-toepassing. Is dat niet het geval of heb je eerst oudere versies van JAVA moeten verwijderen, dan dien je de meest actuele versie nog te downloaden.

## **DOWNLOADEN**

Om de meest actuele versie van JAVA te downloaden, ga je naar deze pagina: <u>http://www.java.com/nl/</u>

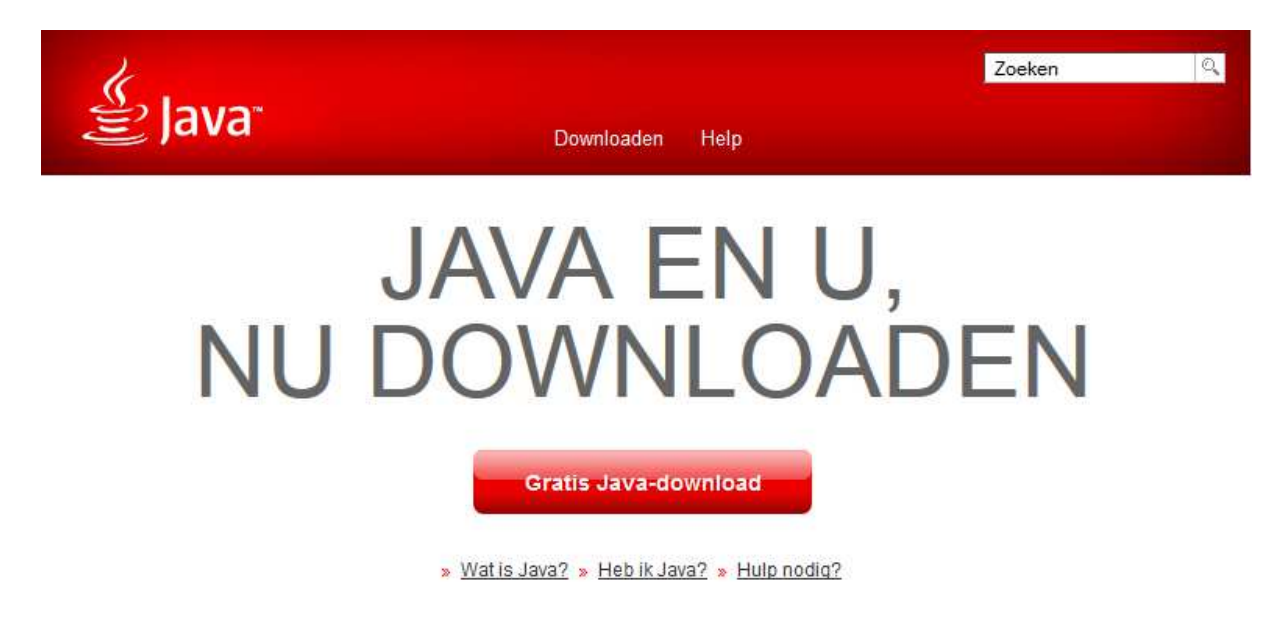

Klik op "Gratis JAVA-download" om downloaden te starten. Ga akkoord met de licentiebepalingen voor de gratis download.

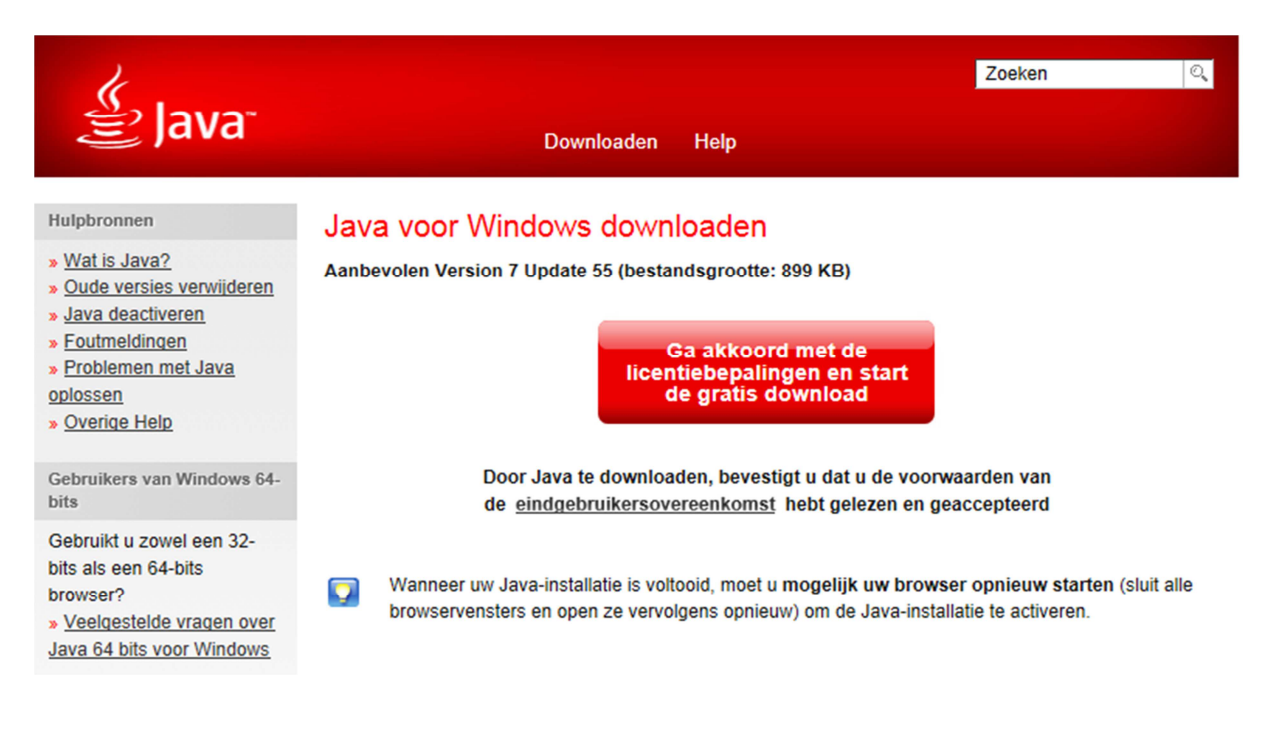

Afhankelijk van de browser die je gebruikt, is het vervolg van de download en installatie enigszins verschillend.

## 1. Internet Explorer

Na het akkoord met de licentiebepalingen verschijnt er een keuzebalk in je Internet Explorer

Wilt u JavaSetup7u55.com (899 kB) van sdlc-esd.sun.com uitvoeren of opslaan? Uitvoeren 🛛 Opslaan 🔻 Annuleren 🗴

Klik op "**Uitvoeren**", een beveiligingsscan start automatisch op en in een venster verschijnt het downloadbestand.

Bij de vraag of je het programma JAVA wijzigingen wil laten aanbrengen aan je computer, klik je op "JA".

### 2. Firefox

Na het akkoord met de licentiebepalingen krijg je het voorstel om het installatiebestand te downloaden via Firefox.

| jxpiinstall.exe openen                                       | X                         |
|--------------------------------------------------------------|---------------------------|
| U hebt gekozen om het volgende best                          | and te openen:            |
| 🔳 jxpiinstall.exe                                            |                           |
| Dit is: Binary File (899 KB)<br>van: http://sdlc-esd.sun.com |                           |
| Wilt u dit bestand opslaan?                                  |                           |
|                                                              | Bestand opslaan Annuleren |

Klik op "**Bestand opslaan**" en dan wordt het installatiebestand naar je downloadmap gestuurd. Door op het installatiebestand te klikken in je downloadmap, start de installatie op.

Bij de vraag of je het programma JAVA wijzigingen wil laten aanbrengen aan je computer, klik je op "JA".

### 3. Google Chrome

Na het akkoord met de licentiebepalingen plaatst Google Chrome een kleine balk met programmanaam op je scherm.

| ≝ | chromeinstall-7u55.exe | - |
|---|------------------------|---|
|   |                        |   |

Klik op dit uitvoerbestand en Google Chrome start onmiddellijk de download- en installatieprocedure.

Hierna verloopt de procedure bij de 3 vermelde browsers (Internet Explorer, Firefox en Google Chrome) identiek.

## **INSTALLEREN**

De installatie (setup) van JAVA begroet je ... en je bevestigt je wil om te installeren door op "Install" te klikken.

| Java Setup - Welcome                                                                                                    | <b>X</b>         |  |
|----------------------------------------------------------------------------------------------------|------------------|--|
| 👙 Java <sup>.</sup>                                                                                                    | ORACLE           |  |
| Welcome to Java                                                                                                    |                  |  |
| Java provides safe and secure access to the world of amazing Java content.<br>From business solutions to helpful utilities and entertainment, Java makes<br>your internet experience come to life. |                  |  |
| Note: No personal information is gathered as part of our install process.<br>Click here for more information on what we do collect.                                                                |                  |  |
| Click Install to accept the license agreement and install Java now.                                                                                                    |                  |  |
| Change destination folder                                                                                                    | Cancel Install > |  |

En dan is het even opletten om geen ongewenste **Ask-toolbar, Ask-zoekmachine** of **Ask-startpagina** te installeren.

| Java Setup                                                                                                    | 23      |  |
|----------------------------------------------------------------------------------------------------|---------|--|
| الله المعالم المعالم المعالم المعالم المعالم المعالم المعالم المعالم المعالم المعالم المعالم المعالم المعالم ال                                                                                      | ORACLE  |  |
| Offer to Install the FREE Browser Add-on from Ask                                                                                                    |         |  |
| Search 🐼 💽 💿 🕥 Listen to music                                                                                                    | 🧿 📀 65° |  |
| Get Facebook status updates directly in your browser, listen to top radio stations, and get<br>easy access to search and weather. Toolbar installs and settings apply in Mozilla Firefox.            |         |  |
| ☑ Install the Ask Toolbar in Mozilla Firefox                                                                                                    |         |  |
| Set and keep Ask as my default search provider                                                                                                    |         |  |
| Set and keep Ask.com as my browser home page and new tabs page                                                                                                    |         |  |
| By installing this toolbar and associated updater from Ask.com, your use is subject to the Ask.com <u>Terms and Conditions</u> and <u>Privacy Policy</u> . The Ask Toolbar is a product of APN, LLC. |         |  |
| Cancel                                                                                                    | Next >  |  |

Verwijder de vinkjes in alle vakjes.

| lava Setup                                                                                                    | 22                                                 |  |
|----------------------------------------------------------------------------------------------------|----------------------------------------------------|--|
| الله الله الله الله الله الله الله الله                                                                                                    | ORACLE                                             |  |
| Offer to Install the FREE Browser Add-on from Ask                                                                                                    |                                                    |  |
| Search 💋 🕂 💽 🕢 Lis                                                                                                    | ten to music 🧿 📀 65°                               |  |
| Get Facebook status updates directly in your browser, listen to top ra<br>easy access to search and weather. Toolbar installs and settings ap                                                  | adio stations, and get<br>ply in Mozilla Firefox.  |  |
| <ul> <li>Install the Ask Toolbar in Mozilla Firefox</li> <li>Set and keep Ask as my default search provider</li> <li>Set and keep Ask.com as my browser home page and new tabs page</li> </ul> | age                                                |  |
| By installing this toolbar and associated updater from Ask.com, your Ask.com <u>Terms and Conditions</u> and <u>Privacy Policy</u> . The Ask Toolbar                                           | use is subject to the<br>is a product of APN, LLC. |  |
|                                                                                                    | Cancel Next >                                      |  |

Klik op "**Nex**t" om de installatie te starten. Het installatiescherm (setup) van JAVA opent zich een laat je het verloop van de installatie zien via de statusbalk.

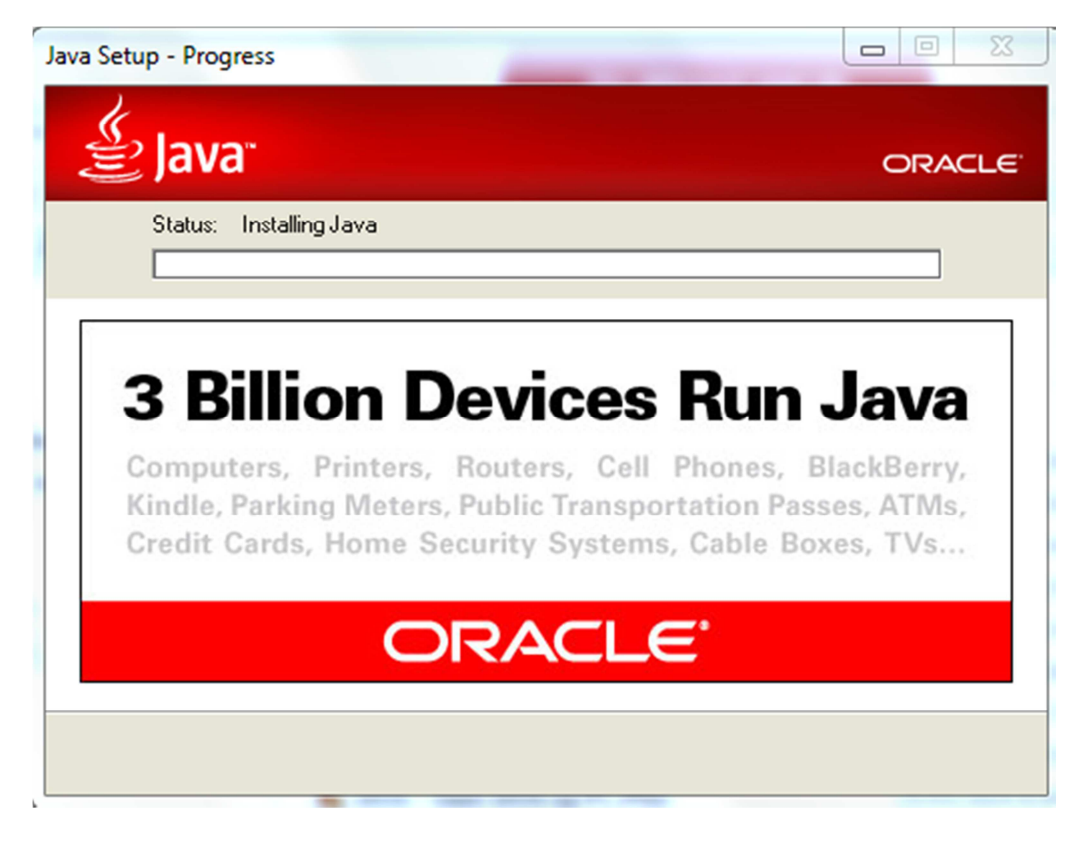

De voltooiing van de installatie wordt gemeld.

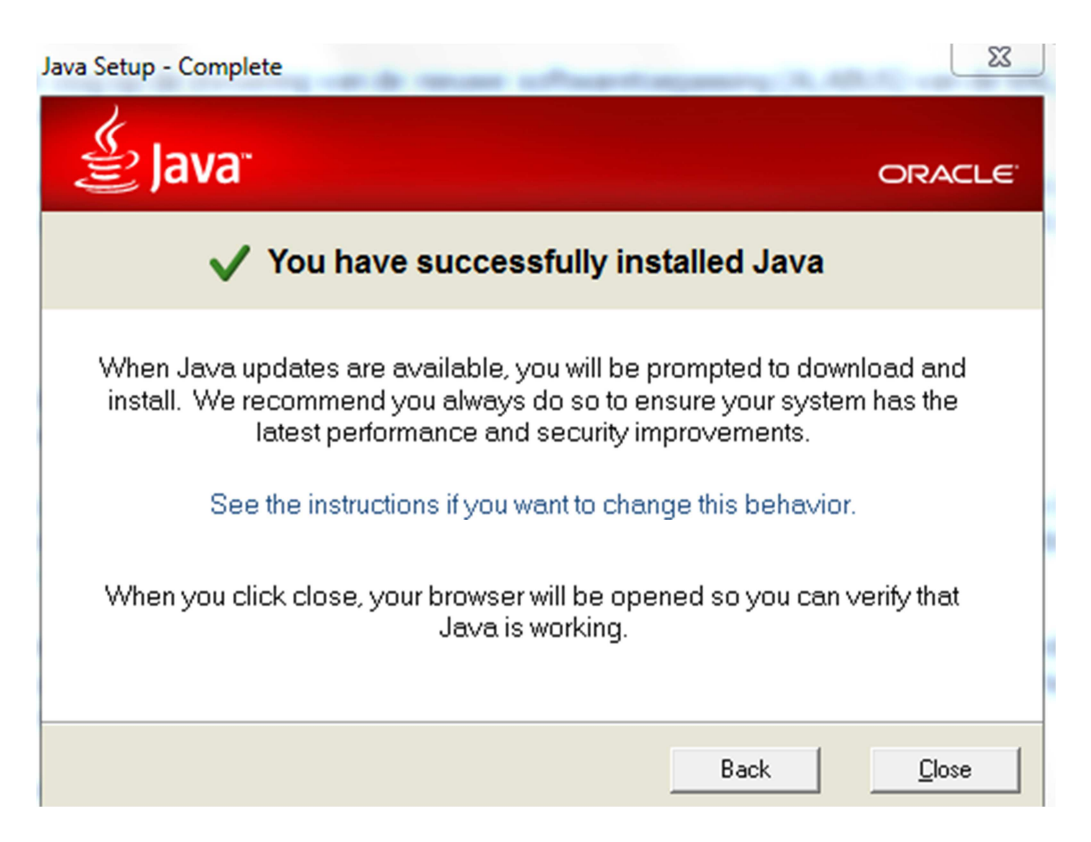

Klik op "**Close**" om de installatie te beëindigen.

Vermits JAVA niet meteen het meest veilige programma is en bekendstaat om de talrijke bugs, waardoor je computer herhaaldelijk blootgesteld wordt aan veiligheidsrisico's, dien je als gebruiker bij **elke update** deze **onmiddellijk uit te voeren**.

De noodzaak om JAVA op je computer te hebben, wordt steeds kleiner ... maar toch zijn er nog altijd applicaties – zoals ALABUS - die het nodig hebben. Wil je - wegens de vele veiligheidslekken in het programma – toch zonder JAVA werken, dan kan je – na gebruik van ALABUS – telkens JAVA verwijderen via de lijst met softwareprogramma's. Helemaal JAVAloos door de PC-wereld gaan, lukt niet en het hangt dus van je persoonlijke voorkeur af of je dat verwijderen en opnieuw downloaden telkens wil uitvoeren.

# ANDERE BESTURINGSSYSTEMEN

Wil je JAVA downloaden voor andere besturingssystemen dan Windows (Mac OS, Linux of Solaris), kijk dan even op deze pagina <u>http://www.java.com/nl/download/manual.jsp</u> voor de officiële downloads.

# HULP NODIG ?

Heb je vragen of problemen bij de download en installatie van JAVA, dan kan je deze on-line stellen in onze vraagbaak op PC Helpforum <u>http://www.pc-helpforum.be/f376/</u>. Je dient je eerst te registreren mét de clubafkorting én een zelf gekozen wachtwoord … en dan kan je inloggen en je vraag stellen in het forumonderdeel speciaal voor deze ALABUS-toepassing. Via het forum wordt er naar een oplossing gezocht en wanneer deze gevonden is, krijg je hiervan een verwittiging in je mailbox.